## CÓMO SOLICITO MI REPORTE DE DECLARACIONES Y PAGOS

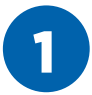

Ingresar a **www.sunat.gob.pe/sol.html** y seleccionar "Mis Tramites y Consultas".

Podemos acceder de 2 formas: Ingresando nuestro DNI y CLAVE SOL o ingresando nuestro RUC, CLAVE SOL Y USUARIO.

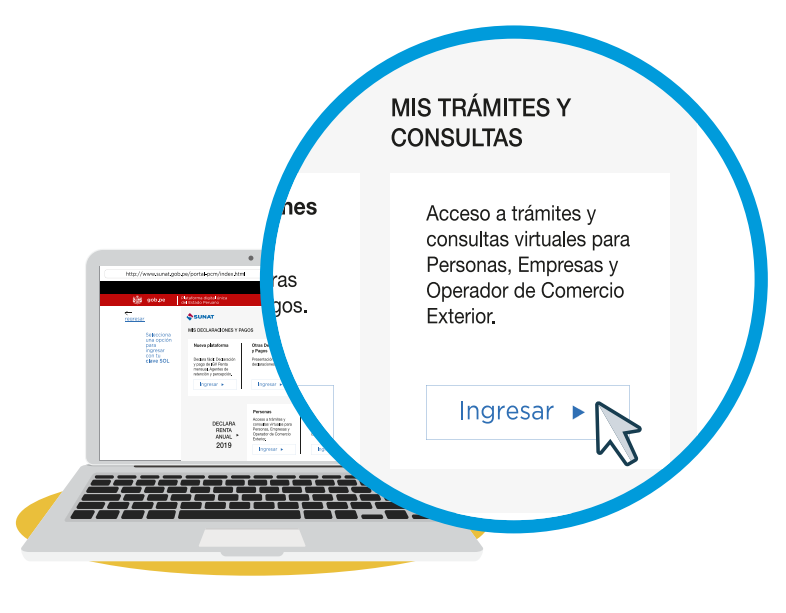

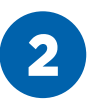

Entrar a la opción **Mis declaraciones** informativas / Consulto mis declaraciones y pagos y seleccionar la opción "Consulta general".

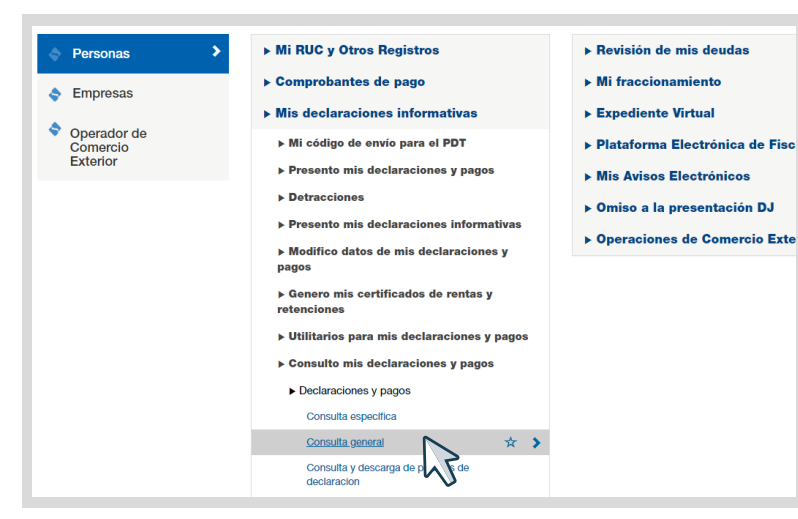

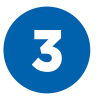

Registrar los periodos a consultar hacerlo cada 6 meses, luego clic en buscar.

| TODOS LOS FORMU         | LARIOS | *          |      |
|-------------------------|--------|------------|------|
| 3. Detalle de la busque | eda:   |            |      |
| . Importe pagado        |        |            |      |
| MAYOR IGUAL A CERO      |        | ~          |      |
| 2. Periodo tributario:  |        |            |      |
| Desde :                 |        | Hasta :    |      |
| ENERO 🗸                 | 2017 🗸 | JUNIO 🗸 20 | 17 🗸 |
| 3. Fecha de presentaci  | ón :   |            |      |
| )esde :                 |        | Hasta :    |      |
|                         |        |            |      |
|                         |        |            |      |

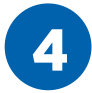

Clic en descargar **reporte de** declaraciones.

## DETALLE DE DECLARACIONES Y PAGOS

|   | 201704 | 0621 | 824454864 | Simplificado<br>IGV- Renta<br>mensual | 18/05/2017 | - |         | -     |
|---|--------|------|-----------|---------------------------------------|------------|---|---------|-------|
|   |        |      |           |                                       | < Anterior | 1 | Siguier | nte > |
| 4 |        |      |           |                                       |            |   |         | •     |

## OBSERVACIONES

-El asterisco(\*) señala a los formularios pagados con cheque que fue rechazado.

-Considera declaraciones efectuadas mediante el Programa de Declaración Telemática(PDT) y pagos realizados por Pago Fácil ó Declaración Simplificada.

-Los pagos efectuados mediante Pago Fácil, registran como número de orden, un número asignado por SUNAT, el cual es distinto al número de operación bancaria consignada en la constancia de pago que entrega el banco receptor.

-De existir alguna omisión o no estar de acuerdo con la información detallada en la consulta, deberá comunicarse con los Centros de Atención o las Areas de Servicios al Contribuyente de su dependencia.

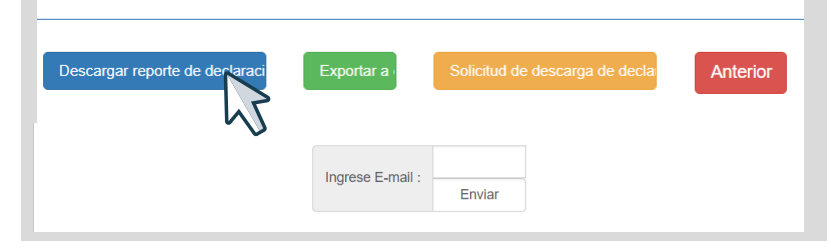

5

Aquí tu reporte electrónico de declaraciones y pagos – Clic en Descargar, también puedes enviar a correo.

|                                                                                                    | REPORTE ELECTRÓNICO DE DECLARACIONES Y PAGOS |  |  |  |  |  |
|----------------------------------------------------------------------------------------------------|----------------------------------------------|--|--|--|--|--|
| <ul> <li>AVISO IMPORTANTE.</li> <li>Sr. Contribuyente, al generar el Reporte Electrónico de Declaraciones y Pagos debe tener en cuenta lo siguiente: <ol> <li>La información que se muestra corresponde a lo declarado y registrado por usted ante la SUNAT.</li> <li>Por seguridad informática, el sistema permite generar solamente 3 reportes por día, el reporte que se descargará es el ultimo generado.</li> <li>Si en el reporte se muestra alguna información no conforme, deberá solicitar la modificación de datos o la solicitud de pago con error, según corresponda, a través de SUNAT Operaciones en Línea.</li> </ol> </li> </ul> |                                              |  |  |  |  |  |
| Œ                                                                                                    | Correo Electrónico Kenviar por Correo        |  |  |  |  |  |
|                                                                                                    | 🕹 Descargar 🗘 Cancelar                       |  |  |  |  |  |

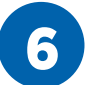

Reporte en PDF.

| SUNAT                                                                                         |             |                |                         |                    |         |             |       |  |
|-----------------------------------------------------------------------------------------------|-------------|----------------|-------------------------|--------------------|---------|-------------|-------|--|
| REPORTE DE DECLARACIONES Y PAGOS RODRIGUEZ TRUJILLO, 12/06/2020                               |             |                |                         |                    |         |             |       |  |
| Registro de Presentaciones : Desde 18/05/2017<br>Hasta 18/05/2017                             |             |                |                         |                    |         |             |       |  |
| Período                                                                                       | Formulario  | N° de Orden    | Fec. de<br>Presentación | Banco Receptor     | Tributo | Descripción | Monto |  |
| II. Formu                                                                                     | arios que n | o registran in | nporte a paga           | r o registran cero |         |             |       |  |
| Período                                                                                       | Formulario  | N° de Orden    | Fec. de<br>Presentación | Banco Receptor     | Tributo | Descripción | Monto |  |
| 201704                                                                                        | 0621        | 824454864      | 18/05/2017              | -                  | -       |             | 0,00  |  |
| Dependencia SUNAT: I.R.LA LIBERTAD-MEPECO<br>Fecha: 1206/2020<br>Hora: 11:35<br>Página 1 de 1 |             |                |                         |                    |         |             |       |  |